# Instructions for moving data from the OneDrive FSV.CUNI.CZ to the CUNI.CZ drive

If you are using Faculty OneDrive (ukco@fsv.cuni.cz), a cloud storage that allows you to securely store, sync and share files online, you need to move your data to University OneDrive (ukco@cuni.cz) and stop using Faculty OneDrive.

We recommend following the procedure through the OneDrive app to move your data. Alternatively, files can be moved through the web interface.

#### **OneDrive app (recommended procedure)**

We strongly recommend backing up all important files before you start moving data. For example, to the C: drive or to an external drive.

By default, in Windows, the OneDrive application is installed and running. If it isn't shown in the bottom right of the Taskbar (cloud icon), locate and launch the application. The OneDrive window will open and the blue/gray OneDrive icon will appear on the right side of the taskbar.

| Q onedrive                                |          |                                                              |
|-------------------------------------------|----------|--------------------------------------------------------------|
| Search Apps Documents Web                 | Settings | s People Folders Photos <b>b</b> 7 …                         |
| Best match                                |          | _                                                            |
| OneDrive<br>App                           |          |                                                              |
| Search the web                            |          | OneDrive                                                     |
| OneDrive                                  | >        | App                                                          |
| Q onedrive <b>login</b>                   | >        | 🖸 Open                                                       |
| Q onedrive <b>online</b>                  | >        | Run as administrator                                         |
| Folders                                   |          | C Open file location                                         |
| OneDrive - Univerzita Karlova             | >        | <ul> <li>✓ Pin to Start</li> <li>✓ Pin to taskbar</li> </ul> |
| 🔁 OneDrive - FSV                          | >        | شَ Uninstall                                                 |
| DneDrive_ <b>2025-06-02</b>               | >        |                                                              |
| Settings                                  |          |                                                              |
| Automatic file downloads privacy settings | >        |                                                              |
| Cloud Search settings                     | >        |                                                              |
|                                           |          |                                                              |
| IQ 🖬 💿 🌀 📜 💌                              | <b>Æ</b> | 2 🖉 🖿 🔛 💽 🔵 🖬 🖉                                              |

- 1. Click on the OneDrive app of the faculty where you are logged in as ukco@fsv.cuni.cz
- 2. Open Settings.

| on 🔿   | eDrive - FS                                                               | v              |                        | 2.             | Ŕ               |  |
|--------|---------------------------------------------------------------------------|----------------|------------------------|----------------|-----------------|--|
| Vour f | Available i                                                               | ŝ              | Settings               |                |                 |  |
|        | 3 nours ago<br>Snímek o                                                   | °5             | Send feed              | back           |                 |  |
|        | Available ir<br>3 hours ago                                               | 2              | Get help               |                |                 |  |
|        | Snímek o<br>Available ir                                                  | )<br>X         | Pause syno             | rive           | Ň               |  |
|        | Snímek ol<br>Available in<br>3 hours ago                                  | brazc<br>Print | vky 2023-08<br>screeny | 8-17 1         |                 |  |
|        | Snímek obrazovky 2023-08-17 1<br>Available in Printscreeny<br>3 hours ago |                |                        |                |                 |  |
|        | Snímek obrazovky 2023-08-17 1<br>Available in Printscreeny<br>3 hours ago |                |                        |                |                 |  |
|        | Snímek ol<br>Available in<br>3 hours ago                                  | brazo<br>Print | vky 2023-08<br>screeny | 8-17 1         |                 |  |
|        | Snímek o                                                                  | brazo          | vky 2023-08            | 8-17 1         |                 |  |
| Open   | ]<br>folder                                                               | Viev           | ⊕<br>v online          | ີ ແ<br>Recycle | J<br>e bin      |  |
|        |                                                                           |                | 1.<br>_                |                | ,,,,)<br>}⊲» ⁄⊃ |  |

## Select Manage backup.

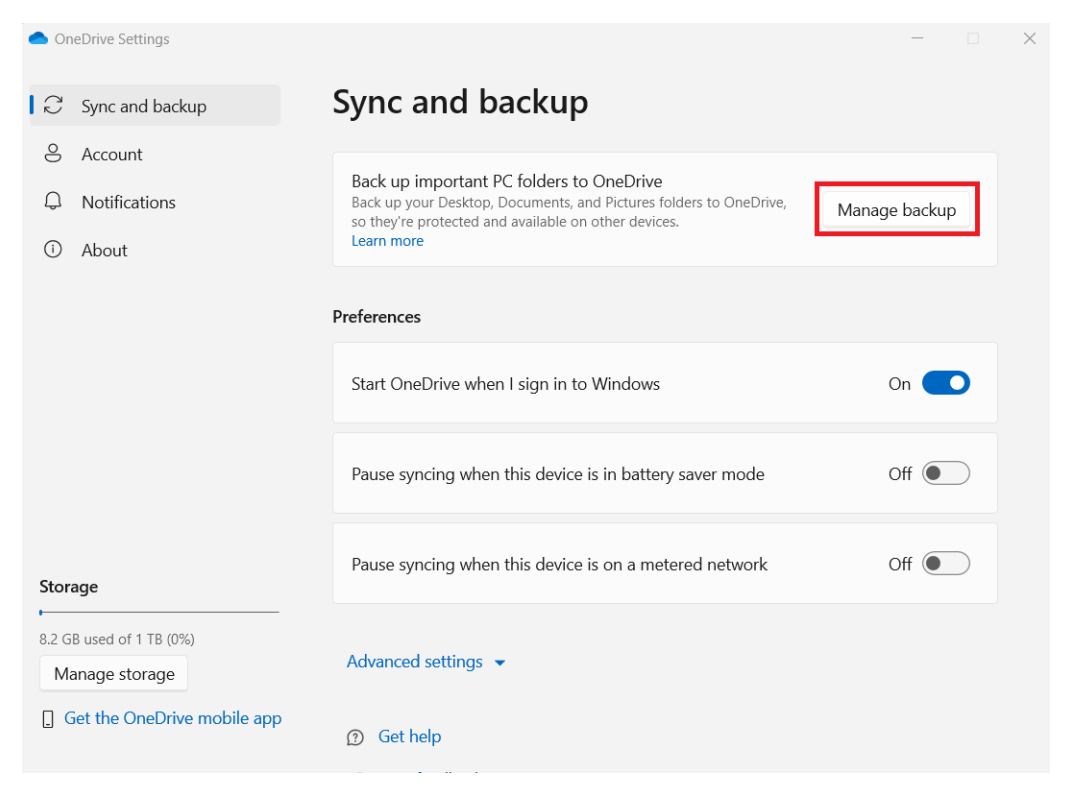

Turn off backups of the Documents folder and your other folders, because you'll start backing them up to the University OneDrive later.

(You won't be able to turn on backups later if the folders remain linked to the Faculty OneDrive.)

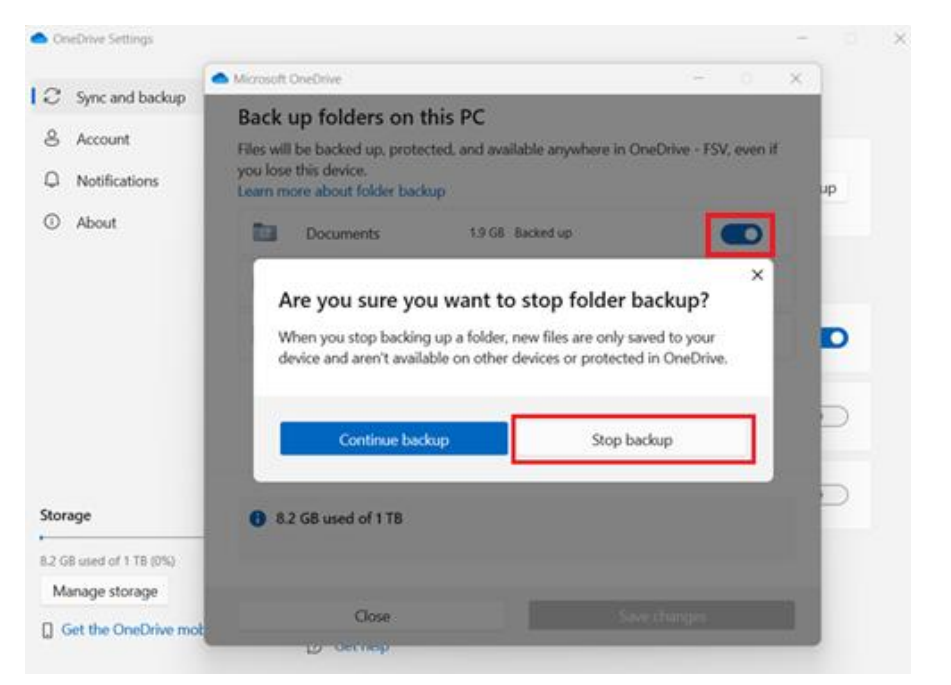

It takes a while for the change to take effect, you need to wait and gradually turn off all switches.

Then close the window.

| Click on Accou | nt and + Add an Account. |
|----------------|--------------------------|
|                | OneDrive Settings        |

| $\mathcal C$ Sync and backup                                      | Account                                            |       |                  |
|-------------------------------------------------------------------|----------------------------------------------------|-------|------------------|
| <ul> <li>Account</li> <li>Notifications</li> <li>About</li> </ul> | Jan Šafra<br>Od 70471856@fsv.cur<br>Unlink this PC | ii.cz | + Add an account |
|                                                                   | OneDrive - FSV<br>2.7 GB used on this PC           |       | Choose folders   |
|                                                                   | ⑦ Get help<br>8° Give feedback                     |       |                  |
| Storage<br>8.2 GB used of 1 TB (0%)<br>Manage storage             |                                                    |       |                  |
| Get the OneDrive mobile app                                       |                                                    |       |                  |

### Log in with your university account (ukco@cuni.cz).

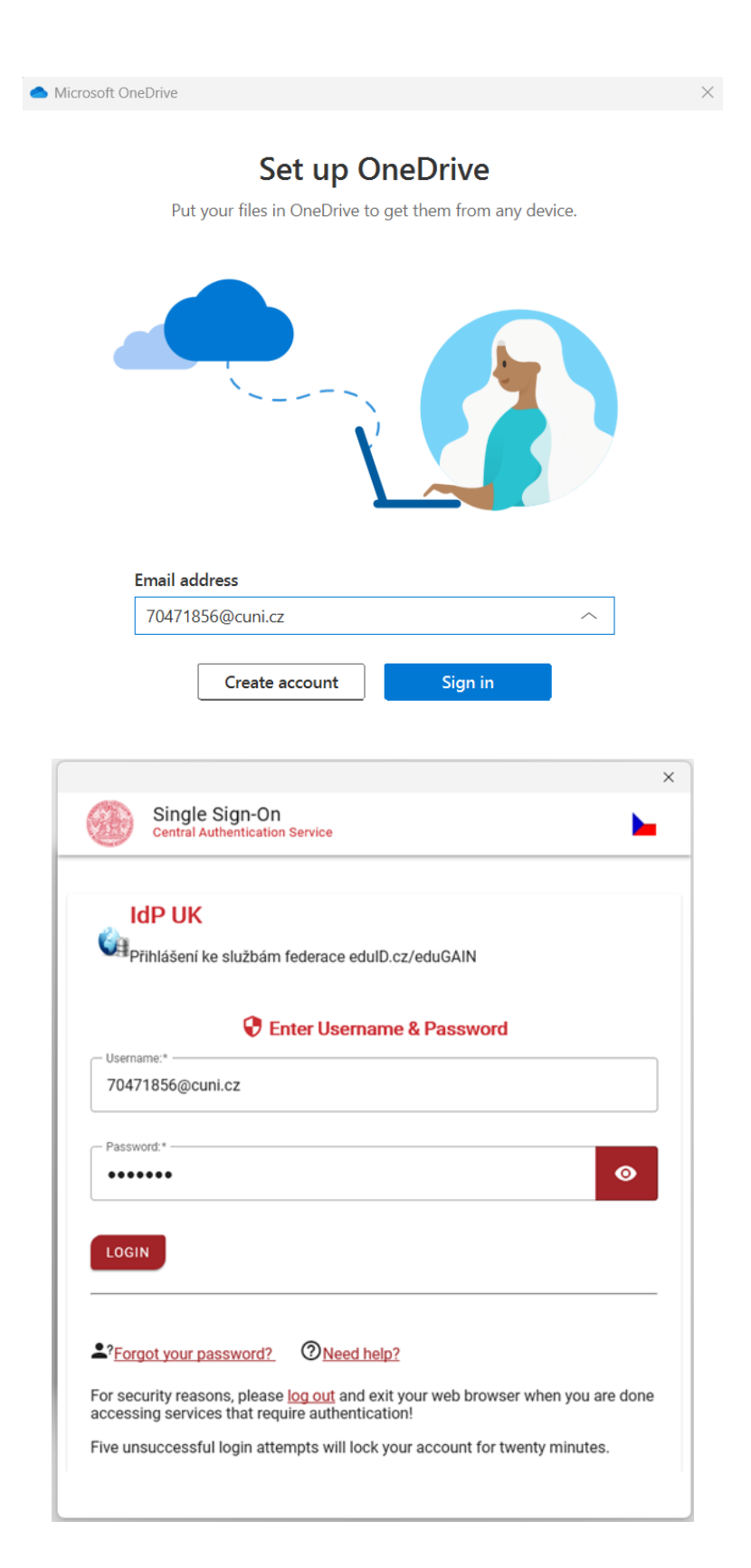

Here you can see the new location of your OneDrive drive, which you can optionally change.

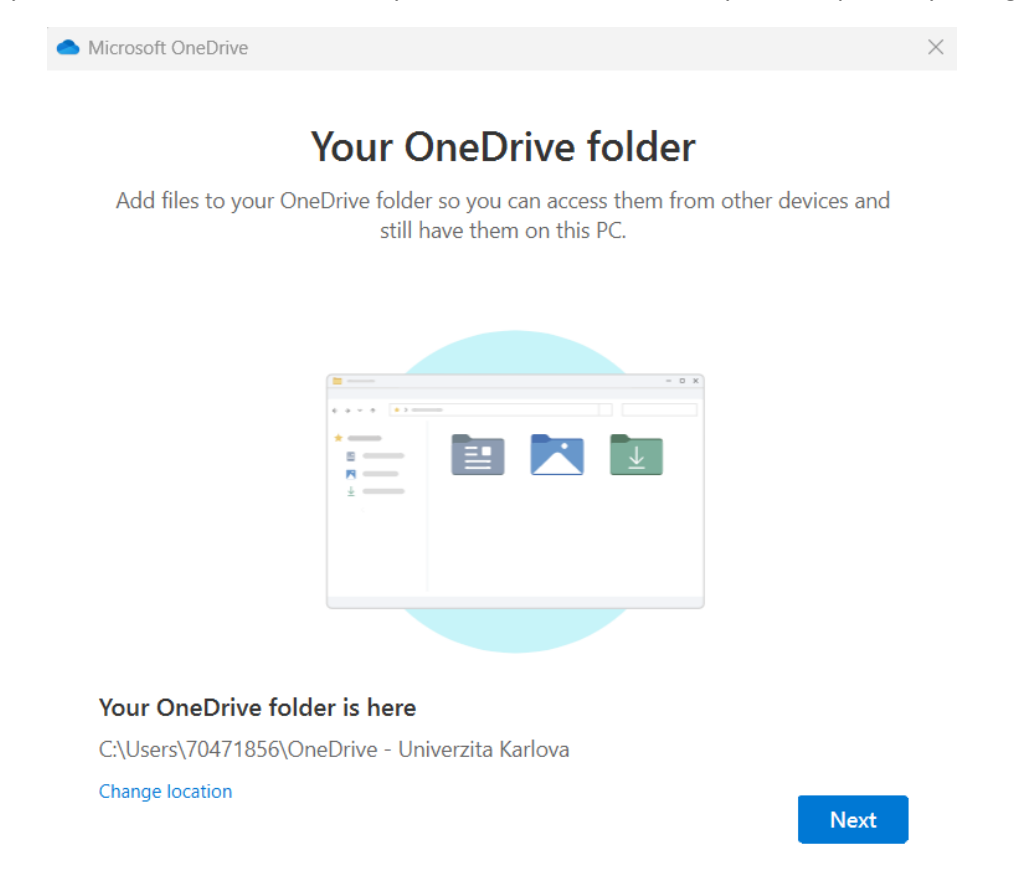

Start (automatic) backup of your Documents and other folders to OneDrive of the University.

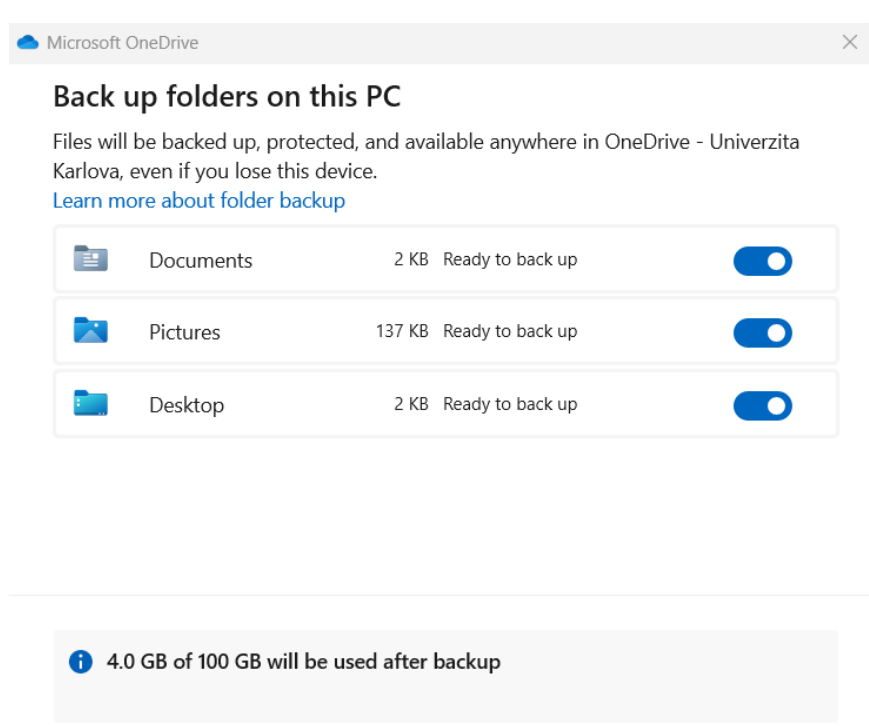

I'll do it later Start backup

You'll now see two OneDrive icons in the Taskbar. Left-click and select Open folder to open both drives.

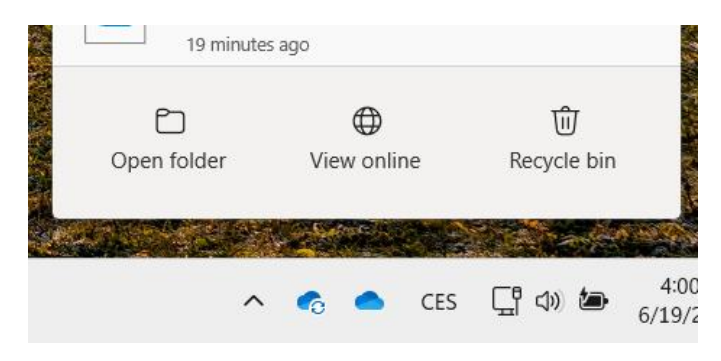

You can open the drives side by side. Drag and drop or copy and paste to **copy files from the FSV drive to the Charles University drive.** 

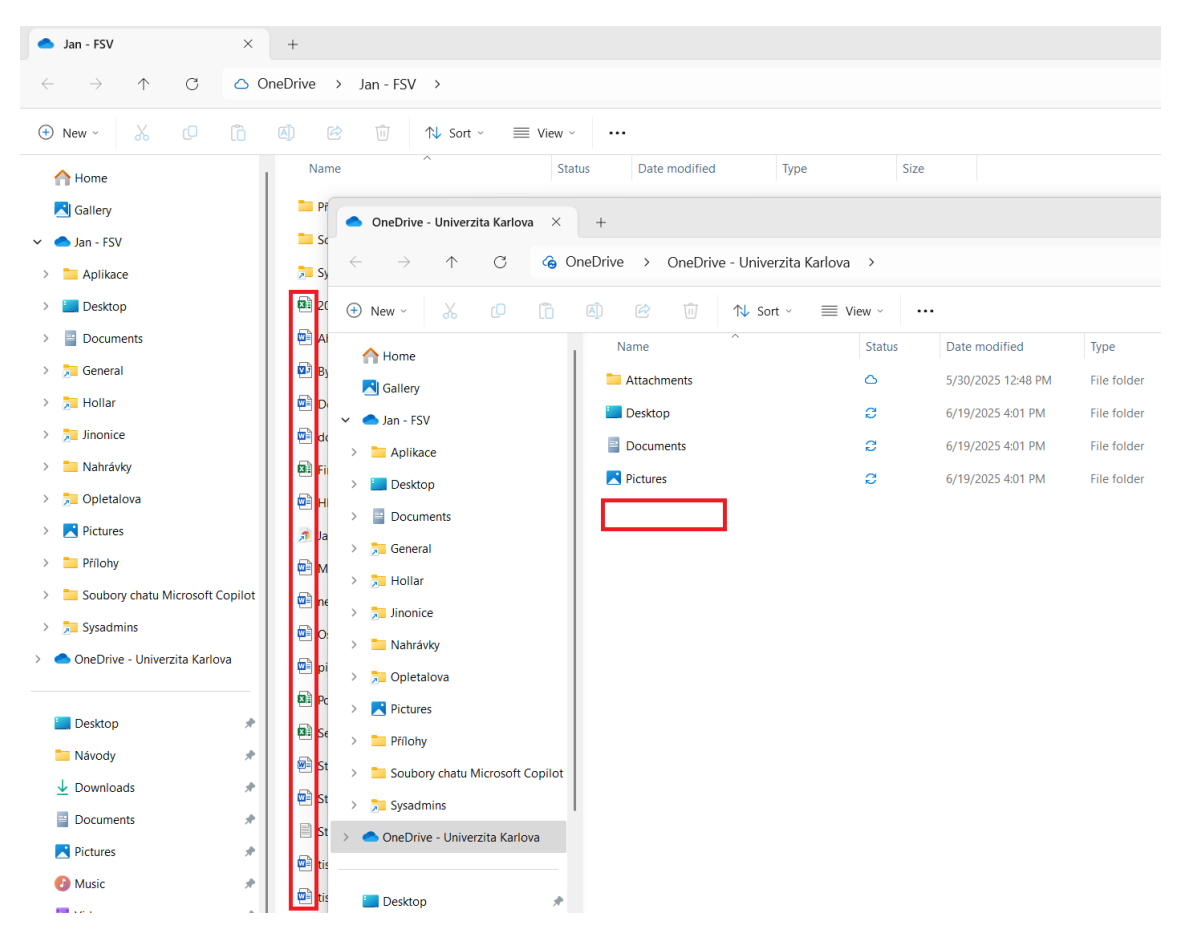

**Be careful about moving shared folders,** or files and shortcuts that someone else has shared with you. (Marked with a blue arrow.) Do not copy these folders and files. **After the owner moves them to their university OneDrive, they need to be re-shared to your ukco@cuni.cz.** 

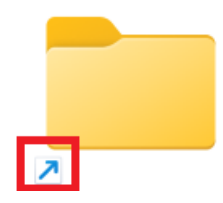

#### Only copy files and folders that you have created.

Except for the folders you have selected for backup. These will be uploaded to the University's OneDrive automatically.

You can check which folders are backed up automatically in your OneDrive University settings.

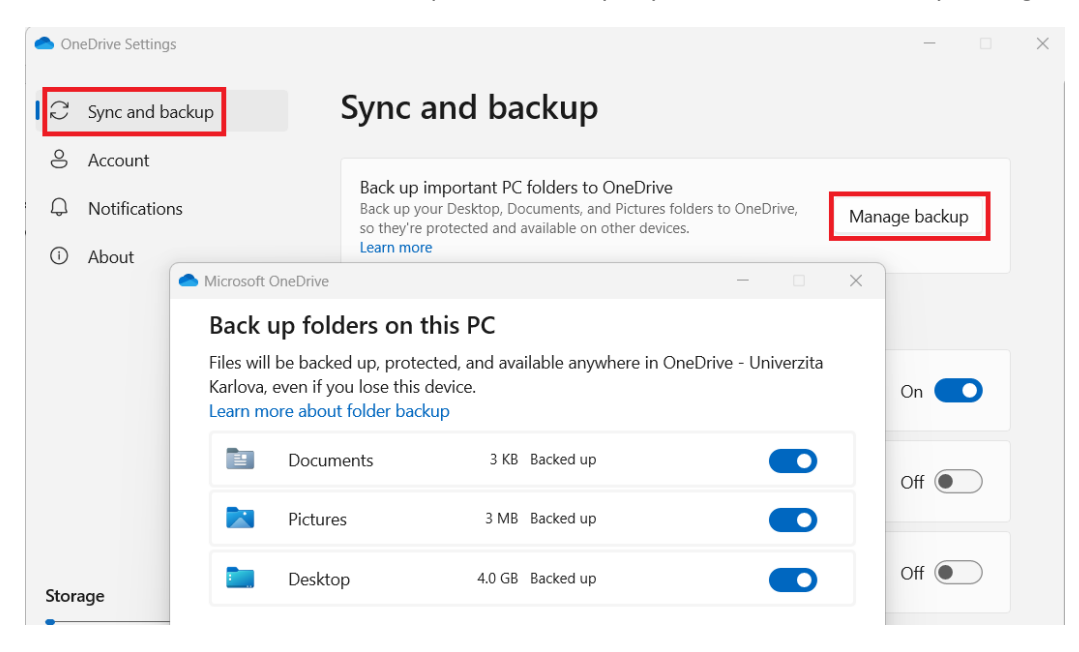

Check the automatic data transfer. In case the data does not sync automatically, move the data from the FSV disk folders to the University disk manually.

|   | Home                                |            |             | ×  | - |  |  |
|---|-------------------------------------|------------|-------------|----|---|--|--|
| ÷ | $\rightarrow$                       | $\uparrow$ | С           | Ŵ  | > |  |  |
| + | New ~                               | *          | 0           | Ĩ  | A |  |  |
| ~ | 🗅 Jan - FSV                         | /          |             |    |   |  |  |
| > | 📒 Aplikad                           | e          |             |    |   |  |  |
| > | 📒 Deskto                            | р          |             |    |   |  |  |
| > | Docum                               | ients      |             |    |   |  |  |
| > | > Z Pictures                        |            |             |    |   |  |  |
| > | > 📄 Přílohy                         |            |             |    |   |  |  |
| > | > 🧮 Soubory chatu Microsoft Copilot |            |             |    |   |  |  |
| > | > 🏂 Sysadmins                       |            |             |    |   |  |  |
| ~ | OneDrive                            | e - Unive  | rzita Karlo | va |   |  |  |
| > | 📒 Attachi                           | ments      |             |    | 1 |  |  |
| > | > 🛅 Desktop                         |            |             |    |   |  |  |
| > | > Documents                         |            |             |    |   |  |  |
| > | > 🔀 Pictures                        |            |             |    |   |  |  |

If you've shared files or folders from your OneDrive drive with someone, **you'll need to set up sharing again with ukco@cuni.cz accounts.** 

You can use the web interface to check shared folders and files, where the shares are clearly displayed. At: <u>https://fsvuk-my.sharepoint.com/</u>

| + Add new   | With you By you |
|-------------|-----------------|
| Jan Šafra   | O Name          |
| G Home      | Lest            |
| 🗅 My files  | My Files        |
| Shared      |                 |
| ☆ Favorites |                 |

We have now created a OneDrive - Charles University folder in which (along with the Documents folder and other folders you have selected in the backup settings) the files are automatically backed up to the cloud.

Once you've checked that you've moved all the files you need and have them stored correctly on the University's OneDrive, remove the ukco@fsv.cuni.cz account (in Settings and Account)

| <ul> <li>OneDrive Settings</li> </ul>   |                                          | - 0              | × |
|-----------------------------------------|------------------------------------------|------------------|---|
| $\widehat{\mathcal{C}}$ Sync and backup | Account                                  |                  |   |
| S Account                               | Jan Šafra                                |                  |   |
| Q Notifications                         | 0 70471856@fsv.cuni.cz                   | + Add an account |   |
| i About                                 | Unlink this PC                           |                  |   |
|                                         | OneDrive - FSV<br>2.7 GB used on this PC | Choose folders   |   |
|                                         | ① Get help                               |                  |   |
|                                         | 8° Give feedback                         |                  |   |
|                                         |                                          |                  |   |
| Storage                                 |                                          |                  |   |
| 8.3 GB used of 1 TB (0%)                |                                          |                  |   |
| Manage storage                          |                                          |                  |   |
| [] Get the OneDrive mobile app          |                                          |                  |   |

**Remove your faculty account and log in to your university account on all your devices** (home/work desktop/laptop, tablet, mobile, etc.) where you use OneDrive. Do not move any more data, folders will automatically sync.

Once you've checked that everything works and all your data has been moved and synced, you can delete the faculty folder from your devices (or better yet, save it as a backup).

# Web interface (alternative procedure)

Log in to the faculty OneDrive at <a href="https://fsvuk-my.sharepoint.com/">https://fsvuk-my.sharepoint.com/</a> (ukco@fsv.cuni.cz)

You select your files, right-click on them, and select Download. The files will download to your computer's drive as a zip archive.

(They are not yet backed up in any way until you move them to the University's OneDrive.)

| ConeDrive       |                                                                                                    | ✓ Search                    |           |   |                |                     | ජ             |   | ¢۵ ?      |
|-----------------|----------------------------------------------------------------------------------------------------|-----------------------------|-----------|---|----------------|---------------------|---------------|---|-----------|
| + Add new       | 🗊 Remove                                                                                                    | ☆ Favorites …               |           | J | F Classify 🗸 🗙 | Number of items sel | lected: 8 📔 🚍 | ~ | 🗉 Details |
| Jan Safra       | 0                                                                                                    | Name ~                      |           |   | Changed ① ~    | Change aut ×        | File size Y   |   | Sharing ~ |
| My files        |                                                                                                    | Ja                          | <i>B</i>  | ☆ | 13.09.2023     | Jan Safra           |               |   | Private   |
| A Shared        | <b>e</b>                                                                                                    | M                           |           | ☆ | 29.02.2024     | Jan Safra           | 236 kB        |   | Private   |
|                 | <ul> <li>Image: Image: Ima</li></ul> | I c                         |           | ☆ | April 23       | Jan Safra           | 329 kB        |   | Private   |
| ג ravorites     | <ul> <li>Image: Construction</li> <li>Image: Construction</li> <li>Image: Construction&lt;</li></ul>                                                                                                    | Pe                          |           | ☆ | January 29     | Jan Safra           | 16.6 kB       |   | Private   |
| W Basket        | <ul> <li>Image: Image: Ima</li></ul> | pi 👤 Download               |           | ☆ | April 23       | Jan Safra           | 915 kB        |   | Private   |
| Browse files by | Image: A state of the state of the state           | Pr Bo Move to               |           | ☆ | April 26       | Jan Safra           | 41.8 kB       |   | Private   |
| e People        | Image: Second second second          | W C Copy to                 |           | ☆ | 16.01.2024     | Jan Safra           | 13.1 kB       |   | Private   |
| Meetings        | <ul> <li>Image: Second second sec</li></ul> | Br दृश्ह Automate           | >         | ☆ | 16.02.2024     | Jan Safra           | 679 kB        |   | Private   |
| 🛛 Multimedia    | <ul> <li>Image: Image: Ima</li></ul> | Br                          |           | ☆ | 16.02.2024     | Jan Safra           | 400 kB        |   | Private   |
|                 |                                                                                                    | Drist introduction must tau | uni estat |   | 16 03 3034     | Ion Cofee           |               |   | Debusto   |

Only copy files and folders that you have created.

You will need to unzip the files on your computer.

Log in to the University's OneDrive (ukco@cuni.cz)

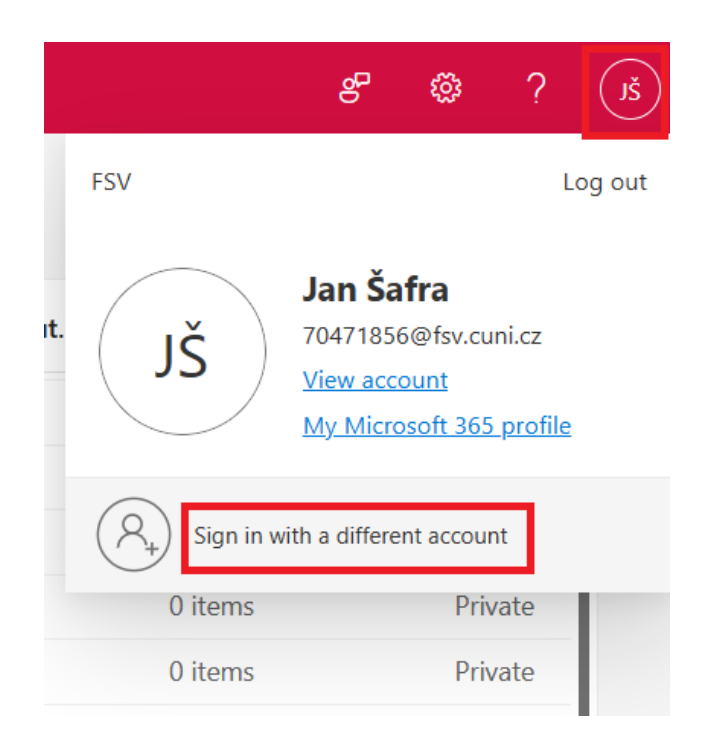

Upload unzipped files from your computer to the University's OneDrive.

|   |     | OneDrive                |
|---|-----|-------------------------|
|   | +   | Add new                 |
|   |     | Folder                  |
| 1 | 6   | Files upload            |
|   | 6   | Folder upload           |
|   | W   | Word document           |
|   | ×   | Excel workbook          |
|   | P   | PowerPoint presentation |
|   | N   | OneNote notebook        |
|   | ×   | Forms survey            |
|   | •   | Visio drawing           |
|   | Θ   | Link                    |
|   | Qui | ck access               |

**Be careful about moving shared folders,** or files and shortcuts that someone else has shared with you. (Marked with a blue arrow.) Do not copy these folders and files. **After the owner moves them to their university OneDrive, they need to be re-shared to your ukco@cuni.cz.** 

|             | 2<br>(7)        |
|-------------|-----------------|
| + Add new   | With you By you |
| Jan Šafra   | O Name          |
| G Home      | E test          |
| 🗅 My files  | My Files        |
| Shared      |                 |
| ☆ Favorites |                 |

If you've shared files or folders from your OneDrive drive with someone, you'll need to set up sharing again with ukco@cuni.cz accounts.

You have now moved the files from FSV.CUNI.CZ to CUNI.CZ and can start using only OneDrive CUNI.CZ

In case of any uncertainties or technical difficulties, please contact the It department at <u>migrace365@fsv.cuni.cz</u>.